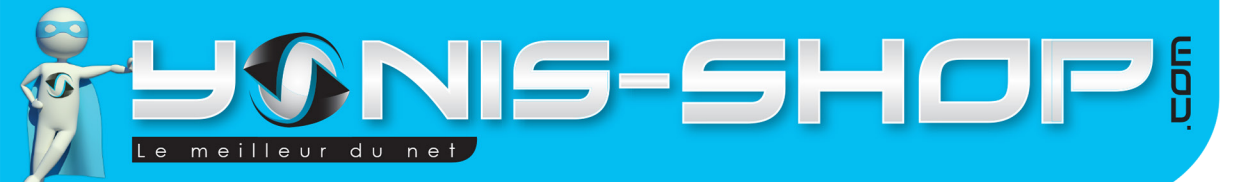

### MODE D'EMPLOI BRACELET CONNECTÉ BLUETOOTH LED MONTRE SPORTIVE SMARTPHONE

RÉF. : Y-bcbxx

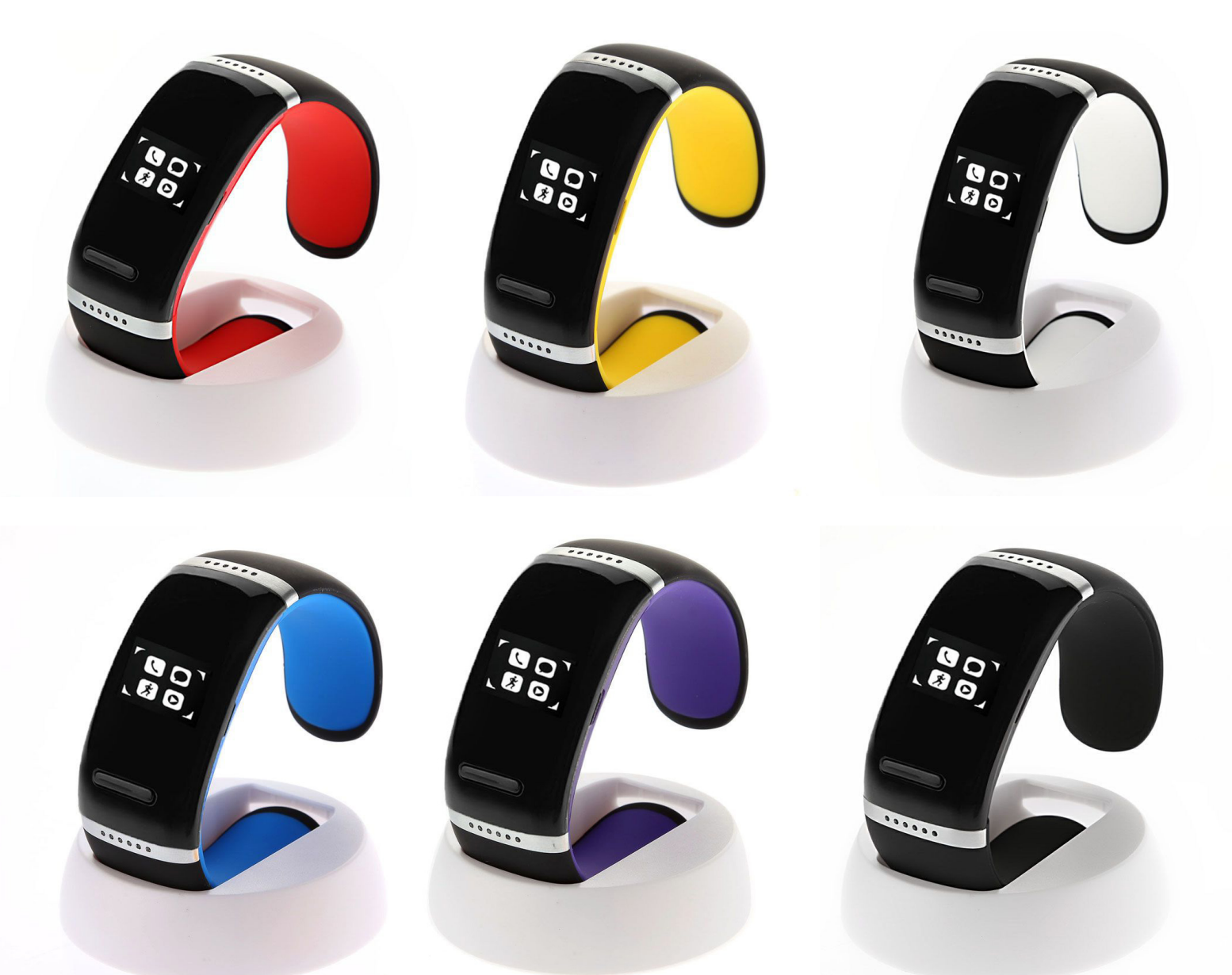

N'hésitez pas à nous contacter au 05.56.34.86.31 pour la moindre question. Si tout est ok, alors évaluez nous sur le site où vous avez passé votre commande :) Retrouvez nous sur les réseaux sociaux et partagez vos expériences, photos, vidéos :

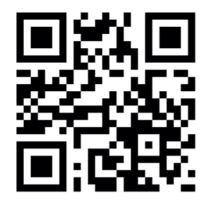

Yonis Distribution BP 60059 33166 Saint Medard en Jalles CEDEX - 05 56 34 86 31 RCS BORDEAUX 527861942

You Tube

Dailymati

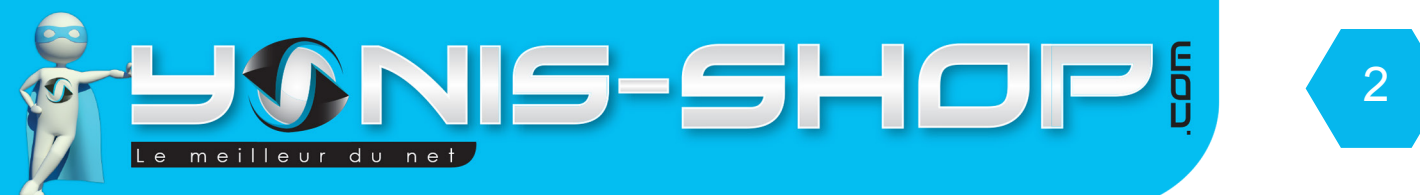

Nous vous remercions d'avoir commandé sur Yonis-shop.com. Pour toutes questions relatives à cet article, nous vous invitons à nous contacter :

- Via le formulaire de contact sur www.yonis-shop.com
- Via le site de votre achat (Ebay, Amazon, Cdiscount...Etc.)
- Par mail à contact@yonis-shop.com
- Par téléphone au 05 56 34 86 31 de 10h00 à 19h00

### MODE D'EMPLOI BRACELET CONNECTÉ BLUETOOTH LED MONTRE SPORTIVE SMARTPHONE

### **RÉF. : Y-bcbxx**

#### SOMMAIRE

Yonis Distribution BP 60059 33166 Saint Medard en Jalles CEDEX - 05 56 34 86 31 RCS BORDEAUX 527861942

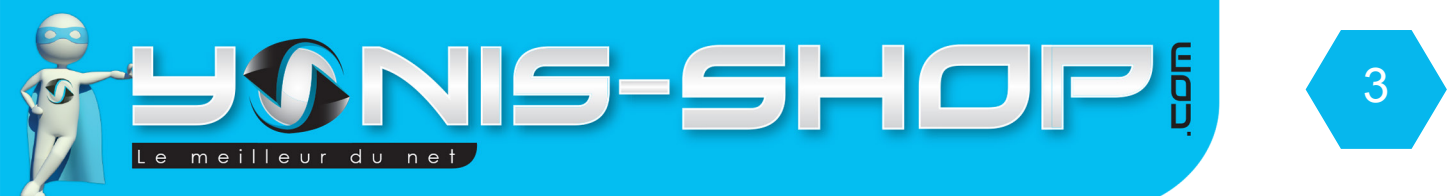

## **PRÉSENTATION DE VOTRE BRACELET CONNECTÉ**

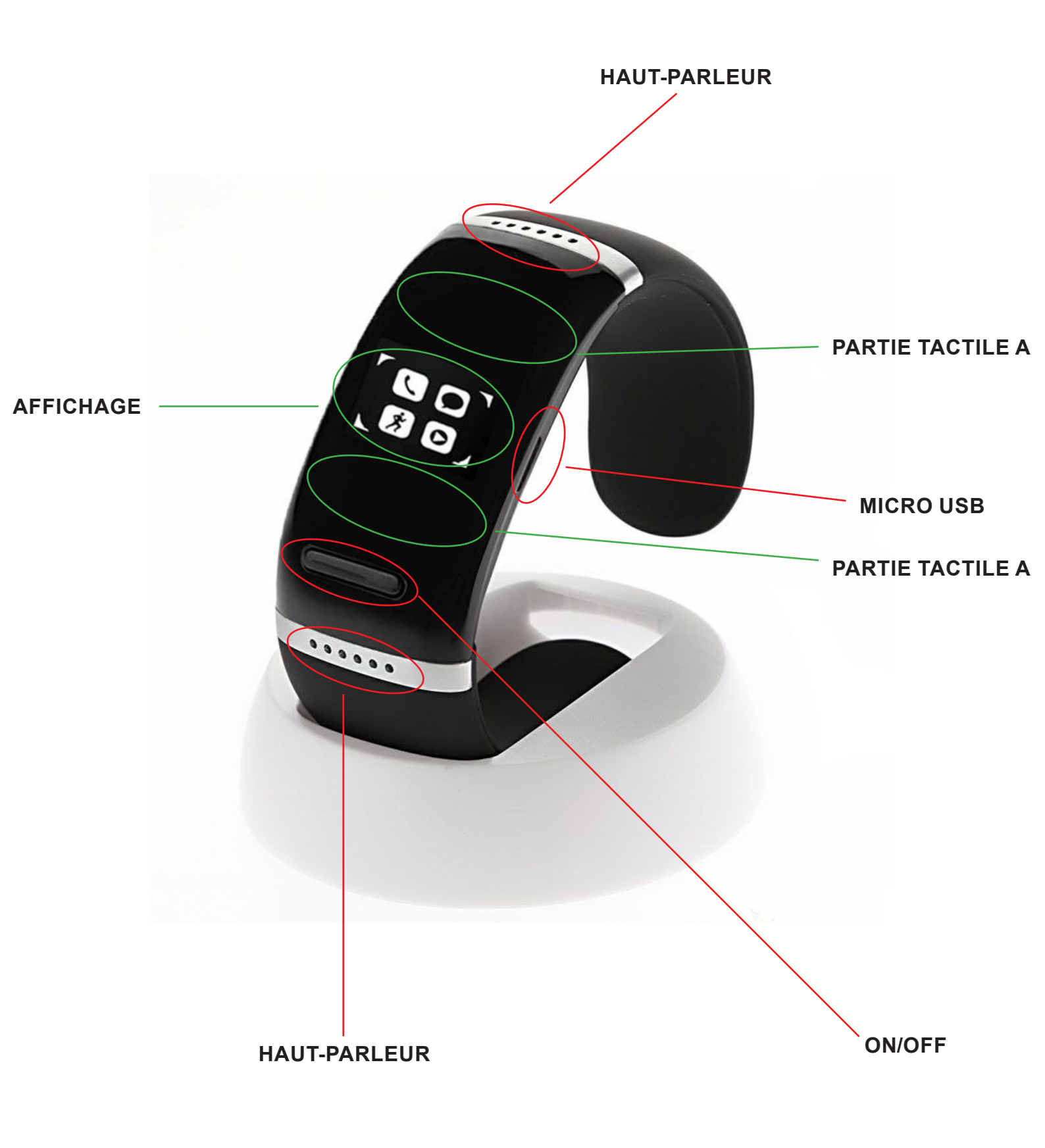

Yonis Distribution BP 60059 33166 Saint Medard en Jalles CEDEX - 05 56 34 86 31 RCS BORDEAUX 527861942

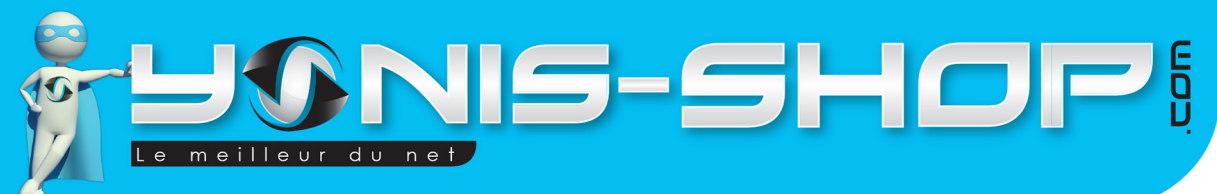

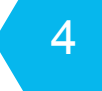

## **INSTRUCTIONS D'UTILISATION**

### I - Première utilisation de votre bracelet

Lors de votre première utilisation, nous vous conseillons de recharger la batterie de votre bracelet 4h00 d'affilé (Maximum 4h30). La batterie sera alors chargée à 100%. Lors de vos prochaines recharges de la batterie, 3h00 (maximum 3h30) seront suffisantes.

La recharge de la batterie se fait directement sur un port USB. Attention, lors de cette charge votre ordinateur doit IMPÉRATIVEMENT resté allumé. Pour être sûr que celui-ci ne s'éteigne pas ou ne se mette en veille, vous avez la possibilité de lire un film par exemple ou de laisser tourner de la musique durant la charge de votre clé USB caméra.

### II - Allumer / Éteindre votre Bracelet

Pour allumer votre bracelet, appuyez sur le bouton ON/OFF durant plusieurs secondes. Un message «Welcome» apparaît sur l'écran de votre bracelet. Une fois allumé, vous devez avoir quatre icônes qui apparaissent sur l'écran comme ci-dessous :

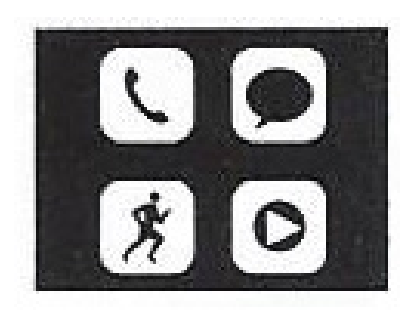

Un petit message connexion et ensuite connecting apparaissent à leur tour. Cela signifie que le bluetooth de votre bracelet est activé. Puis quelques secondes plus tard, l'écran de votre bracelet est éteint. Votre bracelet n'est pas éteint mais en veille, comme votre téléphone portable par exemple. Pour accéder à nouveau à l'écran de votre bracelet, appuyez une fois sur le bouton ON/OFF, les icônes réapparaissent alors.

Ces icônes représentent le menu de votre bracelet, nous y reviendrons dans un paragraphe ultérieurement.

Si vous touchez la partie tactile A ou la partie tactile B de votre bracelet, vous devez voir apparaître l'heure ou la date. Ces parties tactiles se trouvent en dessous et au dessus de la partie affichage (Voir photo précédente.

Yonis Distribution BP 60059 33166 Saint Medard en Jalles CEDEX - 05 56 34 86 31 RCS BORDEAUX 527861942

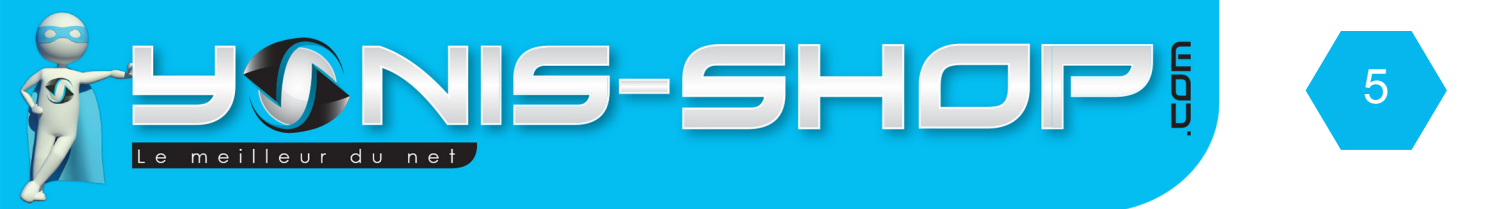

Pour éteindre votre bracelet, appuyez une nouvelle fois sur le bouton ON/OFF jusqu'à ce qu'apparaisse le message «Bye». L'écran est alors éteint et votre bracelet est éteint.

# III - Installation de l'application nécessaire à votre bracelet (A installer UNIQUEMENT sur un smartphone Android)

Avant de connecter votre bracelet à votre smartphone Android et pouvoir profiter de la fonction de lecture des SMS et réception des notifications sur votre bracelet, il vous faut installer une application dédiée. Pour installer cette application, veuillez suivre les étapes suivantes :

Scannez le QR Code présent sur la boite de votre montre ou entrez l'adresse du site internet suivante directement dans le navigateur de votre téléphone : http://zhsh.co/page/Fac9999/download.html

Vous arrivez alors à une page internet avec un bouton bleu, écrit «Download» comme ci dessous :

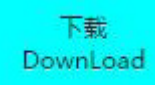

Cliquez sur ce bouton Download et ensuite, une fois le téléchargement terminé, installez l'application. Une fois l'application installée, vous devez avoir une nouvelle appli dans votre téléphone qui se nomme : BT Notifier.

L'application est maintenant installée sur votre mobile. Cette application vous permettra de recevoir les alerte de messages et de notifications sur votre bracelet.

Pour les smartphones disposant d'Android 4.3 ou supérieur et du Bluetooth 4.0, vous aurez la possibilité de lire les SMS reçus sur votre mobile directement sur votre bracelet. Nous reviendrons sur cette fonction dans un paragraphe ultérieurement.

### IV - Connexion de votre bracelet avec votre smartphone (Android ou iPhone)

Allumez votre bracelet. Une fois que la connexion bluetooth est activée sur celui-ci, munissez vous de votre smartphone.

Activez le Bluetooth sur votre téléphone et rechercher le bracelet. Le Bracelet se nommera Smart Bracelet (Voir image suivante).

# Périphériques appairés

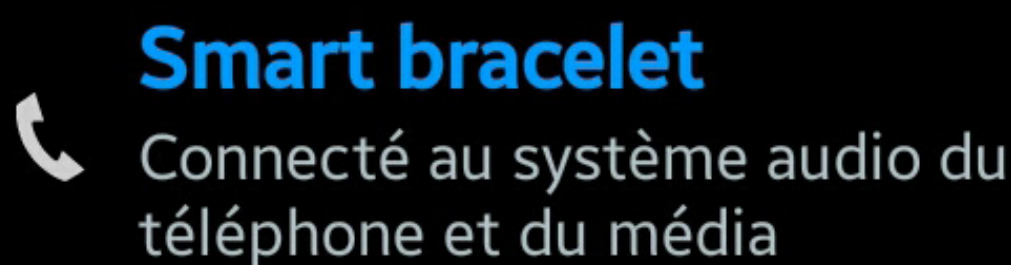

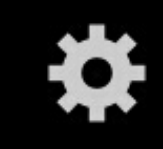

Yonis Distribution BP 60059 33166 Saint Medard en Jalles CEDEX - 05 56 34 86 31 RCS BORDEAUX 527861942

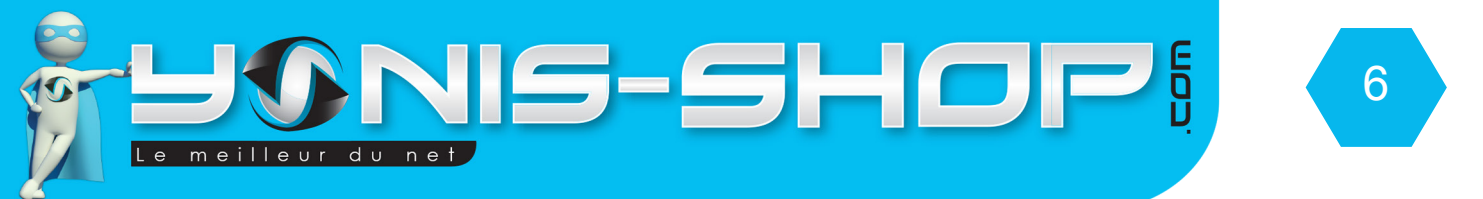

Une fois que vous serez connecté, il est possible que l'application se lance automatiquement (Uniquement sur ANDROID).

Si ce n'est pas le cas, vous avez la possibilité de la lancer tout de suite ou de patienter.

### V - Menu de votre bracelet connecté

Nous allons maintenant vous présenter les différents sous-menus de votre bracelet. Il y a au total 10 sous menus. Chacun va être repris en détails pour que vous puissiez vous familiariser avec votre bracelet.

Pour commencez allumez votre bracelet ou sortez le de son état de veille. Avec la partie tactile A ou B, faites apparaître les icônes du menu. Une fois que ces quatre icônes sont à l'écran, appuyez une fois sur le bouton ON/OFF. Le premier menu apparaît alors.

Pour entrez dans un menu, appuyez sur le bouton ON/OFF une fois, pour naviguer dans le menu, utilisez les partie tactile A et B qui feront office de touche Haut et Bas. Pour revenir en arrière, appuyez durant plusieurs secondes sur la partie tactile A jusqu'à ce que vous reveniez à l'écran d'accueil de votre bracelet.

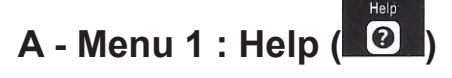

Ce premier menu reprend les différentes fonctions du bouton ON/OFF et des parties tactiles A et B comme nous vous les avons déjà présentés.

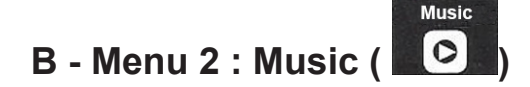

Ce sous menu vous permet de lancer la lecture de musique sur votre smartphone via votre bracelet. La musique lue sur votre smartphone sera alors diffusé sur les haut-parleurs de votre bracelet connecté. Vous verrez également le titre de la chanson en lecture sur l'écran du bracelet. Attention : le contrôle du lecteur de musique se fait uniquement sur votre smartphone.

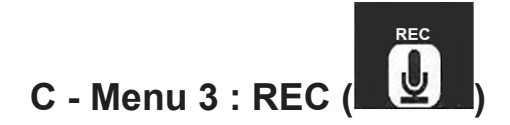

Ce sous menu vous permettra de réaliser des enregistrement sonore via votre bracelet connecté. Pour commencer un enregistrement sonore, appuyez sur le bouton ON/OFF deux fois. Vous verrez alors un compteur qui se lancera. Pour stopper cet enregistrement et le sauvegarder, appuyez sur la partie tactile A jusqu'à revenir à l'écran d'accueil. Pour relire un son, allez dans le sous menu puis descendez sur List et vous retrouverez vos différents enregistrements sonore.

Attention : Lors d'un enregistrement sonore votre bracelet sera déconnecter de votre smartphone et ne vous indiquera plus les notifications.

## D - Menu 4 : Massage (

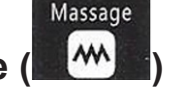

Votre bracelet dispose d'un vibreur qui peut faire office de massage pour votre poignet. Il vous suffit d'appuyer sur le bouton ON /OFF et de choisir OFF ou ON. Puis le bracelet vibrera ou non. Yonis Distribution BP 60059 33166 Saint Medard en Jalles CEDEX - 05 56 34 86 31 RCS BORDEAUX 527861942

This Distribution DP 00039 33 100 Saint Medald en Jalles CEDEX - 03 30 34 00 31 NCS DONDEROX 327 00 194

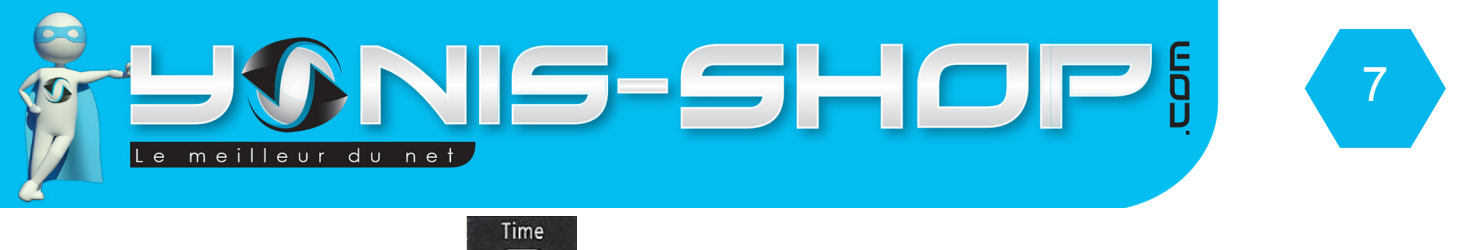

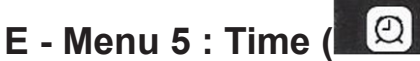

Ce sous menu vous permet d'activer ou de désactiver une notification sonore qui vous indiquera les heures piles comme les montre digitale (Sonnerie toutes les heures).

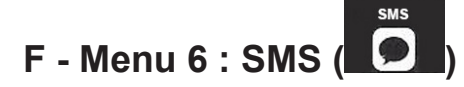

Ce sous menu vous permettra si votre téléphone dispose bien du Bluetooth 4.0, fonctionne sous Android 4.3 ou supérieur et que vous avez bien installé l'application BT Notification, de lire vos SMS reçus sur votre téléphone. Vous aurez accès à votre boite de réception directement sur le bracelet (Inbox). Utilisez les parties tactiles A et B pour naviguer dans les SMS et le bouton ON/OFF pour lire un SMS. Une fois le SMS lu, vous aurez la possibilité d'appeler l'expéditeur via le bracelet ou encore d'effacer le SMS.

RAPPEL : Cette option n'est disponible que pour les smartphones fonctionnant sous Android 4.3 ou une version plus récente (4.4, 5.0, 5.1) et disposant du bluetooth 4.0 ou supérieur (4.1).

# G - Menu 7 : Step (

Ce sous menu est le podomètre de votre bracelet. Activer le simplement en ouvrant le sous menu Step.

Les lignes correspondent aux valeurs suivantes :

- 1 : Nombre de pas effectués
- 2 : Nombre de mètres parcourus
- 3 : Nombre de Kcal dépensés.

Pour stopper le podomètre, revenez simplement à l'écran d'accueil en appuyant sur la partie tactile A durant 5 secondes environ.

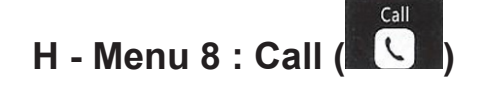

Ce sous menu reprendra les appels que vous avez passés, reçus ou manqués sur votre téléphone. L'ordre est le suivant :

- Missed calls : Appels manqués
- Dialled calls : Appels émis
- Received calls : Appels reçus.

I - Menu 9 : Contacts (

Via ce menu vous aurez accès au répertoire de votre téléphone. Via le répertoire affiché sur le bracelet vous pourrez consulter le numéro de téléphone d'un contact et ensuite vous pourrez déclencher un appel vers ce contact depuis le bracelet.

Yonis Distribution BP 60059 33166 Saint Medard en Jalles CEDEX - 05 56 34 86 31 RCS BORDEAUX 527861942

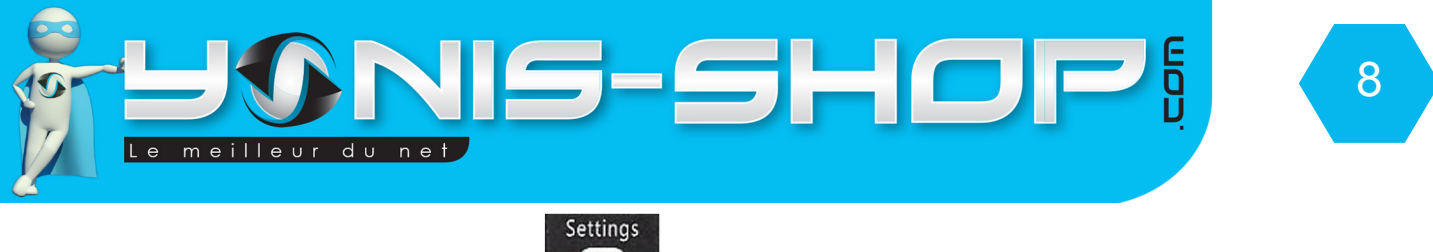

# E - Menu 10 : Settings (

Nous voici arrivé au réglages de votre bracelet bluetooth. Ce menu des réglages se divise en plusieurs catégories.

1 - Time and date

Vous pourrez régler la date et l'heure de votre bracelet.

Y : Année M : Mois D : Jour

Hour : heure Mins : Minutes

Pour régler les différents champs appuyez sur le bouton ON/OFF, régler avec la partie tactile A et B et ensuite valider avec le bouton ON/OFF.

Une fois les réglages effectués, appuyez 5 secondes sur le partie tactile A pour revenir à l'écran d'accueil.

2 - Language

Ce bracelet dispose de deux langues uniquement (Anglais et Chinois). Par défaut, il sera en Anglais et ce mode d'emploi reprend les réglages sur la base de la langue Anglais.

3 - H-Free

Permet d'activer (On) ou de désactiver (OFF) la fonction kit mains libres que déploie votre bracelet une fois relié à votre téléphone.

4 - Step

Permet d'activer (On) ou de désactiver (OFF) la fonction podomètre de votre bracelet.

5 - Step reset

Permet de remettre à zéro le compteur de pas et de calories de votre bracelet.

Yonis Distribution BP 60059 33166 Saint Medard en Jalles CEDEX - 05 56 34 86 31 RCS BORDEAUX 527861942